## HANDS-ON TUTORIAL

# GIT IN PRACTICE

## **GIGA DOCTORAL SCHOOL 2022**

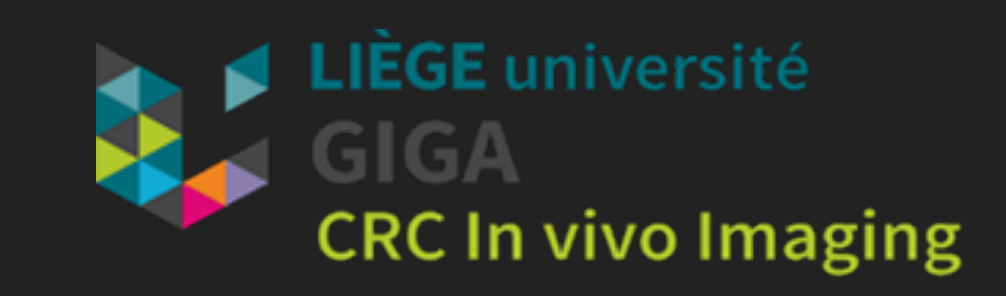

### WHO ARE WE?

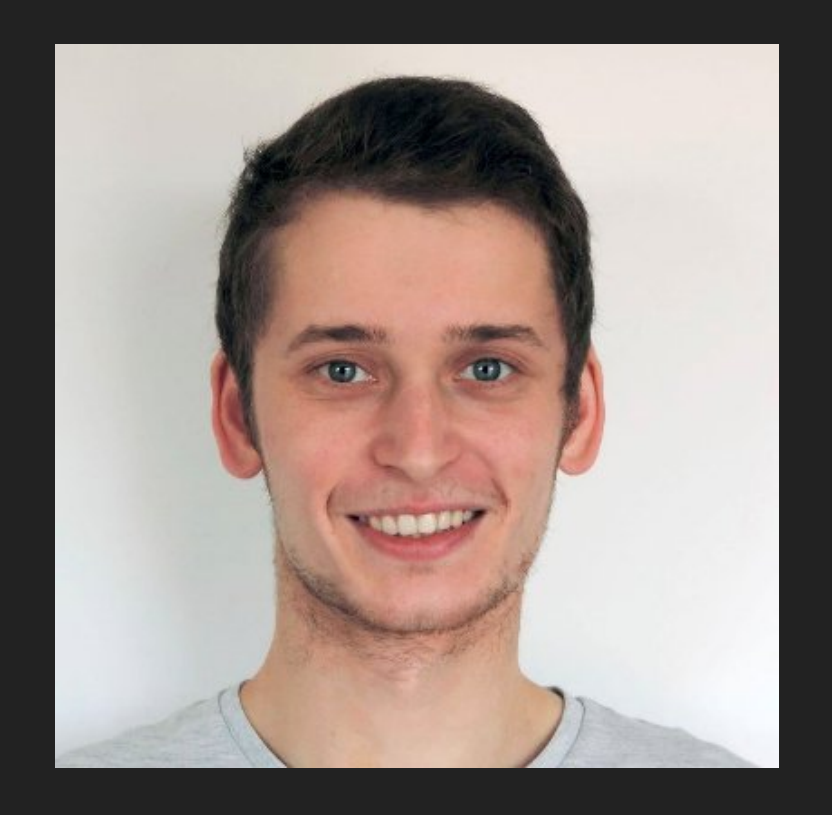

- Phd student at the GIGA CRC in vivo imaging
  - Freshly graduated!
  - "Electromagnetic modelling of a head"

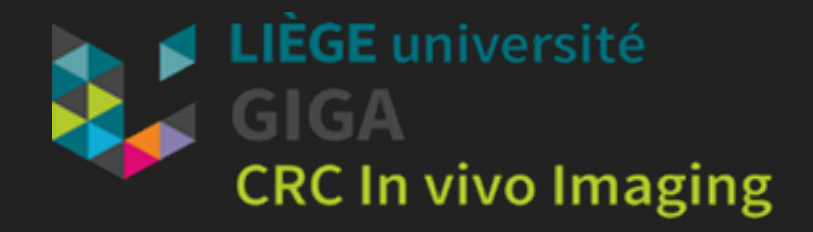

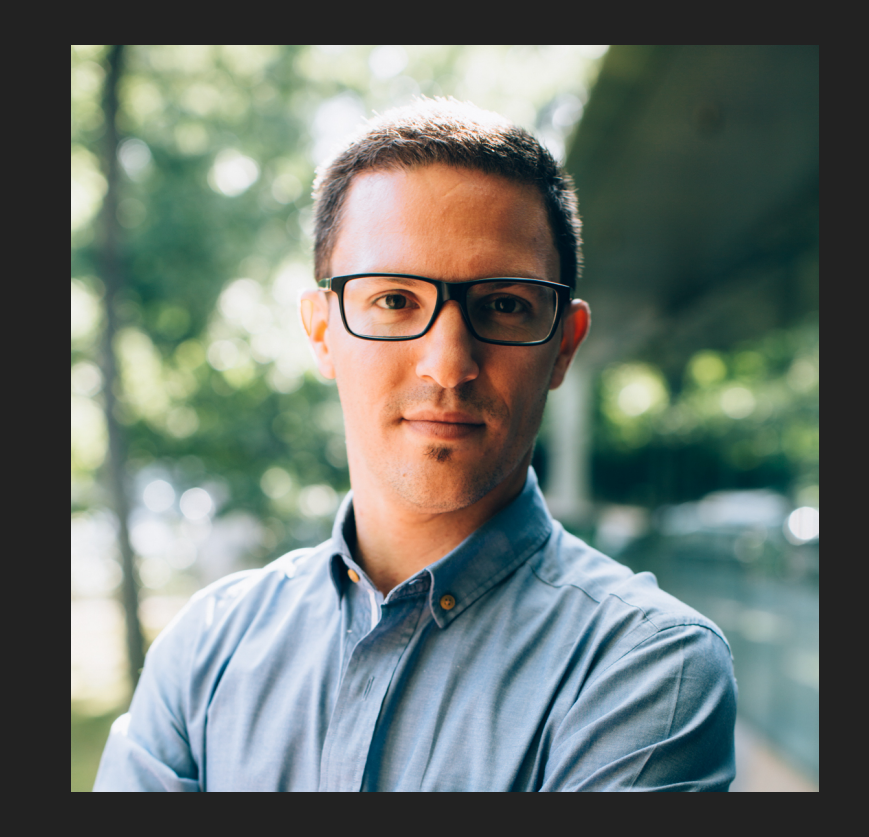

- High energy physicist, PhD&Ir
- Post-doctoral researcher at the GIGA CRC in vivo imaging

#### gregory.hammad@uliege.be

#### mar.grignard@uliege.be

## **GIT MODEL**

- Distributed system
  - Each user has a full copy of the project, its own history and structure.
  - That's why Git works offline too!
- Snapshots
  - Instead of keeping tracks of each file individually, Git creates a "commit snapshot" (commit) of your working copy of the project
  - Allows users to go back to a certain state of the project if necessary...
- Branch:
  - A series of commit snapshots from a given working directory.

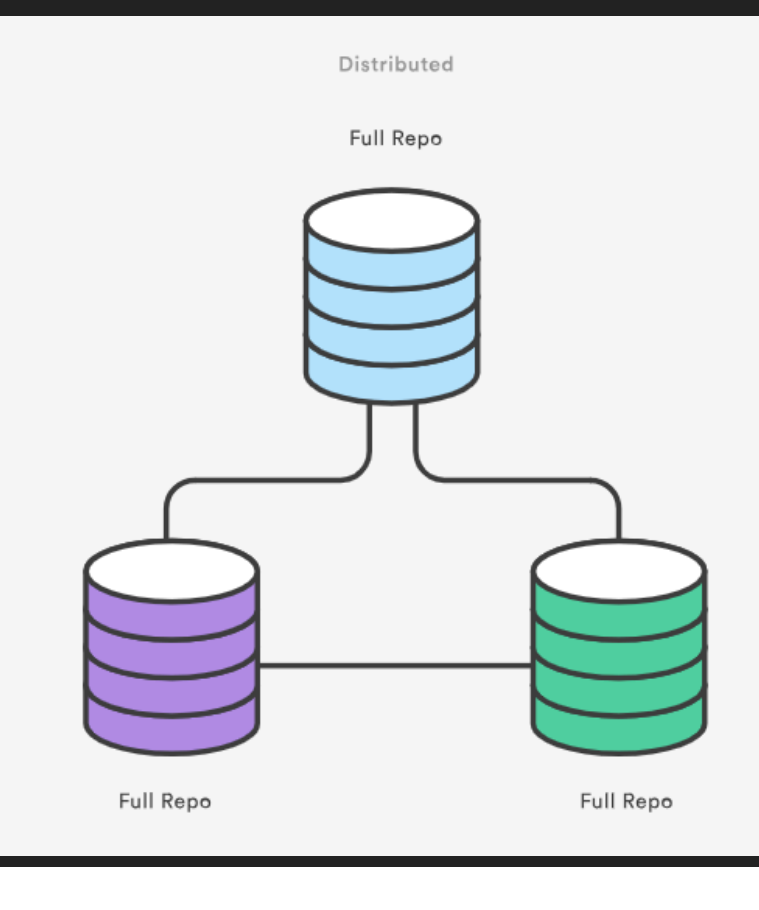

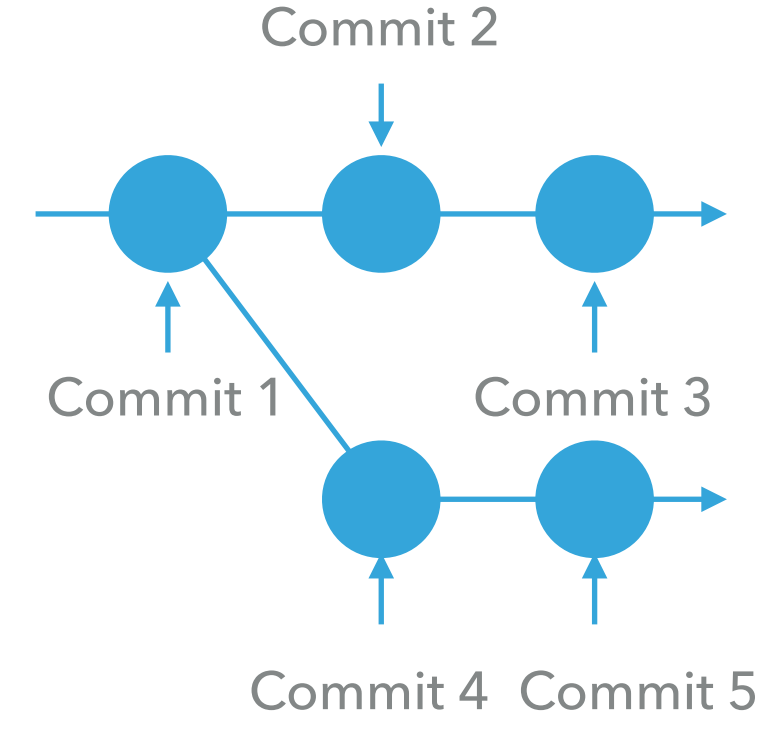

### gregory.hammad@uliege.be

#### mar.grignard@uliege.be

## **GIT'S STRUCTURE**

- Working directory:
  - List modified files
  - Modifications are not tracked (i.e not added to the history of modifications)
- Staging area:
  - List of "candidate" files whose modifications are meant to be tracked.
- Local repository:
  - Contains the whole history of changes (ie. commits)
- Remote repository:
  - Copy of the local repository, located on a distant server

### mar.grignard@uliege.be

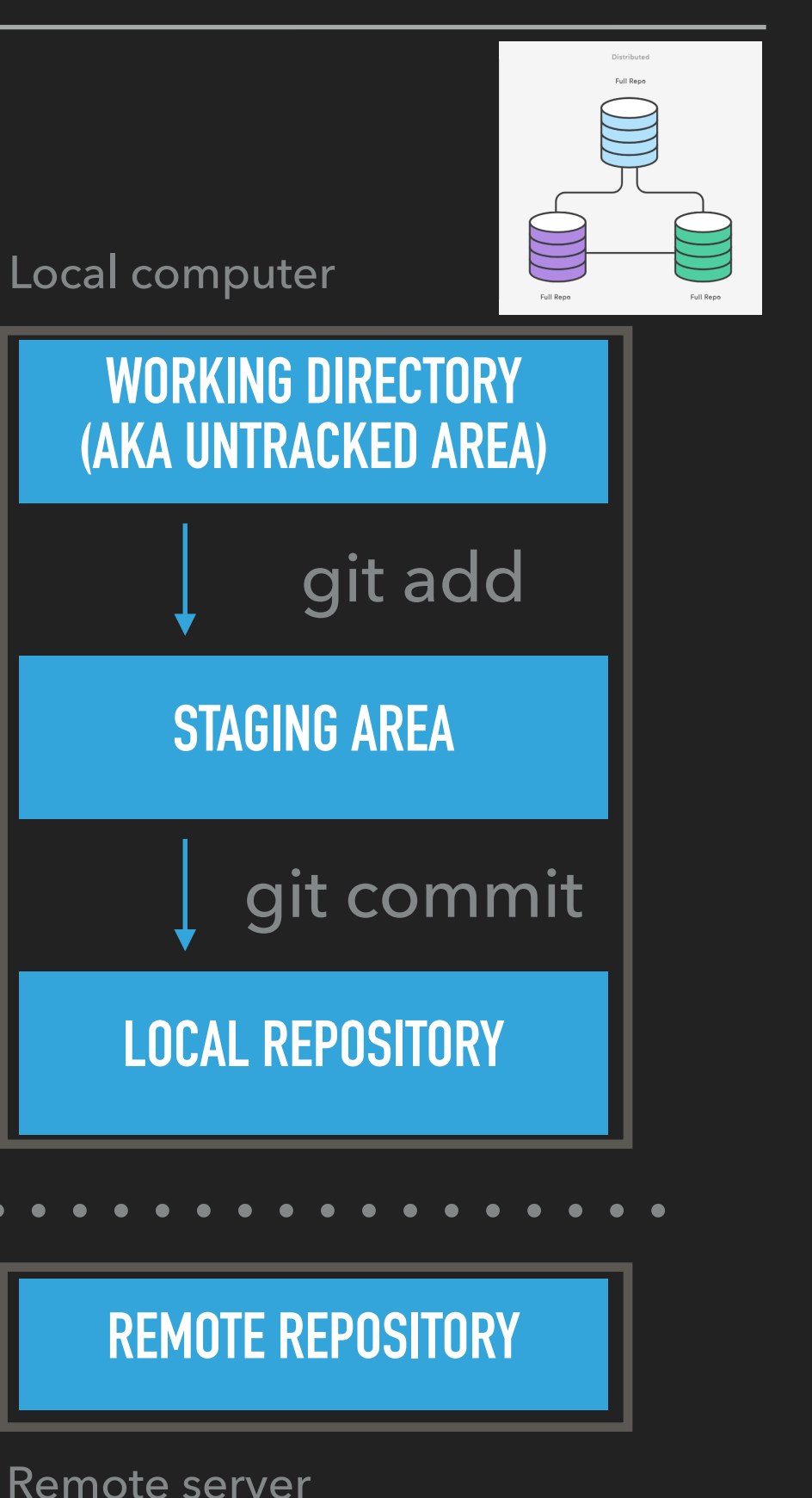

<u>gregory.hammad@uliege.be</u>

## **LET'S PRACTICE!**

### Exercise 0

- Initialise a git repository:
  - git init
- Add a file
  - git add "myfile.csv"
- Commit the file:
  - git commit

mar.grignard@uliege.be

### WARM-UP

- Add a `ssh key` to your Gitlab account:
  - SSH keys:
    - Private/public key pair
    - Identify yourself to a SSH server (like gitlab)
  - Create a new key or use an existing one:
    - https://gitlab.uliege.be/help/ssh/README

### WARM-UP

### Add a `ssh key` to your Gitlab account:

| 🦊 GitLab Projects 🗸 Groups                            | s 🗸 Activity Milestones Snippets                                                             | t → Search Q ()                                                                                                    | 🔹 ກ 🔁 🎯 -                         |
|-------------------------------------------------------|----------------------------------------------------------------------------------------------|----------------------------------------------------------------------------------------------------|-----------------------------------|
| User Settings                                         | User Settings > SSH Keys                                                                     |                                                                                                    | Grégory Hammad<br>@Gregory.Hammad |
| Profile Account                                       | SSH Keys<br>SSH keys allow you to establish a secure<br>connection between your computer and | Add an SSH key<br>To add an SSH key you need to generate one or use an existing key.                                                             | Profile<br>Settings               |
| D Chat                                                | GitLab.                                                                                      | Paste your public SSH key, which is usually contained in the file '~/.ssh/id_rsa.pub' and bec<br>with 'ssh-rsa'. Don't use your private SSH key. | Help<br>Sign out                  |
| <ul><li>Access Tokens</li><li>Emails</li></ul>        |                                                                                              | <b>3.</b> Typically starts with "ssh-rsa"                                                                                                    |                                   |
| A Password                                            |                                                                                              |                                                                                                    |                                   |
| <ul> <li>A Notifications</li> <li>SSH Keys</li> </ul> |                                                                                              | Title                                                                                                    |                                   |
| 🔑 GPG Keys                                            |                                                                                              | e.g. My MacBook key                                                                                                    |                                   |
| <ul><li>Preferences</li><li>Active Sessions</li></ul> |                                                                                              | Name your individual key via a title<br>Add key                                                                                                  |                                   |

### mar.grignard@uliege.be

### Create a Git project/repository:

| 🤌 GitLa | Projects 🗸           | Groups ~ Activity                               | Milestones                    | Snippets                      |             | + ~            | Search       | ۹ () <u>۹</u> (†)          | r 🋞             |
|---------|----------------------|-------------------------------------------------|-------------------------------|-------------------------------|-------------|----------------|--------------|----------------------------|-----------------|
|         | Projects             |                                                 |                               |                               |             |                |              |                            |                 |
|         | Your project         | s Starred projects                              | Explore pr                    | rojects                       |             | Filter by name | Last updated | ✓ New project              | t               |
|         | All Persona          | <br>I                                           |                               |                               |             |                |              |                            |                 |
|         | G GIGA-C<br>Test pro | RC In Vivo Imaging / L                          | ocalResourc                   | es / Tutorials / Git-tutorial | Owner       |                |              | ★ 0<br>updated 3 minutes a | <b>U</b><br>Igo |
|         | M GIGA-C             | RC In Vivo Imaging / N                          | <i>l</i> anagement            | Owner                         |             |                |              | ★ 0<br>updated 1 hour a    | <b>a</b><br>Igo |
|         | P GIGA-C<br>Package  | RC In Vivo Imaging / S<br>to analyse actigraphy | s <b>tudies / Cog</b><br>data | Nap / Actigraphy / pyActig    | raphy Owner |                |              | ★ 1<br>updated 2 days a    | <b>a</b><br>Igo |

#### mar.grignard@uliege.be

### From an existing "local" folder:

"I want to put my existing code on Git"

| <u>`</u> C | jit | ir | nit` |
|------------|-----|----|------|

| cd existing_folder                                               |                                              |
|------------------------------------------------------------------|----------------------------------------------|
| git init                                                         |                                              |
| git remote add origin git@gitlab.uliege.be:CyclotronResearchCent | re/LocalResources/Tutorials/Git-tutorial.git |
| git add .                                                        | L                                            |
| git commit -m "Initial commit"                                   |                                              |
| git push -u origin master                                        |                                              |

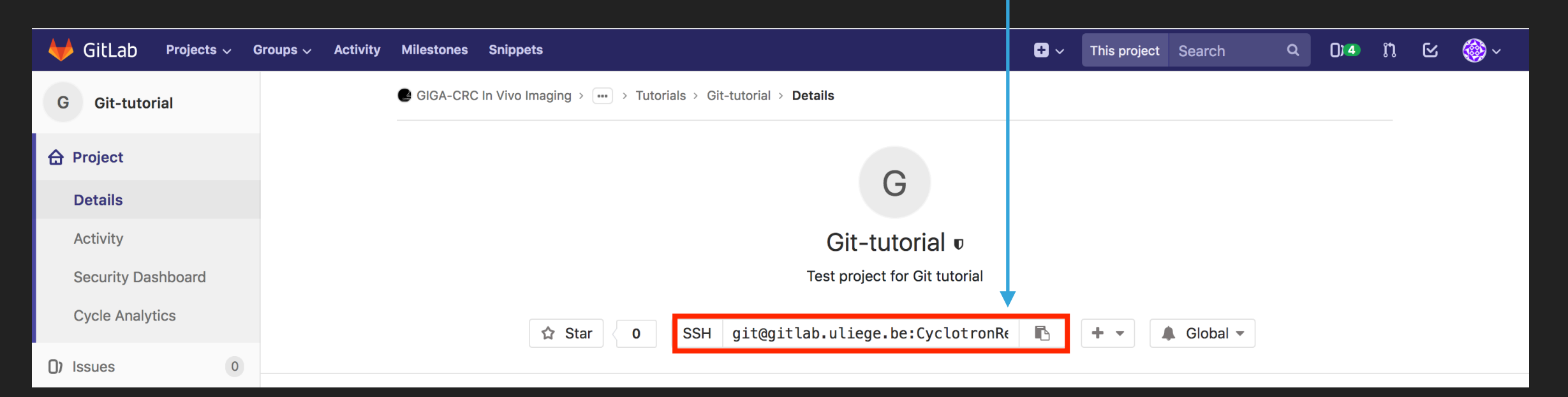

#### mar.grignard@uliege.be

- From an existing project:
  - "I want to use and/or collaborate to an existing piece of code."
  - `git clone`

git clone git@gitlab.uliege.be:CyclotronResearchCentre/LocalResources/Tutorials/Git-tutorial.git cd Git-tutorial touch README.md git add README.md git commit -m "add README" git push -u origin master

<u>gregory.hammad@uliege.be</u>

### From an existing versioned `local` folder :

"I want to migrate from github.com/gitlab.giga to gitlab.uliege.be"

### `git remote add`

cd existing\_repo
git remote rename origin old-origin
git remote add origin git@gitlab.uliege.be:CyclotronResearchCentre/LocalResources/Tutorials/Git-tutorial.git
git push -u origin --all
git push -u origin --tags

git remote set-url origin git@gitlab.uliege.be :CyclotronResearchCentre/Studies/CogNap/Actigraphy/pyActigraphy-Tutorial.git

### Or migrate the project via the interface...

#### mar.grignard@uliege.be

settings.

To only use CI/CD features for an external repository, choose **CI/CD for external repo**.

Tip: You can also create a project from the

command line. Show command

### Migrating existing projects:

| Projects                                                                            |                     |                                                      |           |              |                     |              |                         |                 |  |
|-------------------------------------------------------------------------------------|---------------------|------------------------------------------------------|-----------|--------------|---------------------|--------------|-------------------------|-----------------|--|
| New project                                                                         |                     |                                                      |           |              |                     |              |                         |                 |  |
| A project is where you house your files                                             | Blank proje         | Blank project Create from template Z. Import project |           |              |                     | CI/C         | CI/CD for external repo |                 |  |
| (repository), plan your work (issues), and publish your documentation (wiki), among | Import project from | n                                                    |           |              |                     |              |                         |                 |  |
| other things.                                                                       | 😽 GitLab export     | C GitHub                                             | Bitbucket | ♦ GitLab.com | <b>G</b> Google Coo | le 🕷 Fogbugz | i୍ଦି Gitea              | git Repo by URL |  |
| All features are enabled for blank projects,                                        |                     |                                                      |           |              |                     |              |                         |                 |  |
| can disable them afterward in the project                                           |                     |                                                      |           |              |                     |              |                         |                 |  |

#### mar.grignard@uliege.be

- Save your modifications:
  - `git push`
  - update the remote repository with the local changes (i.e. commits).

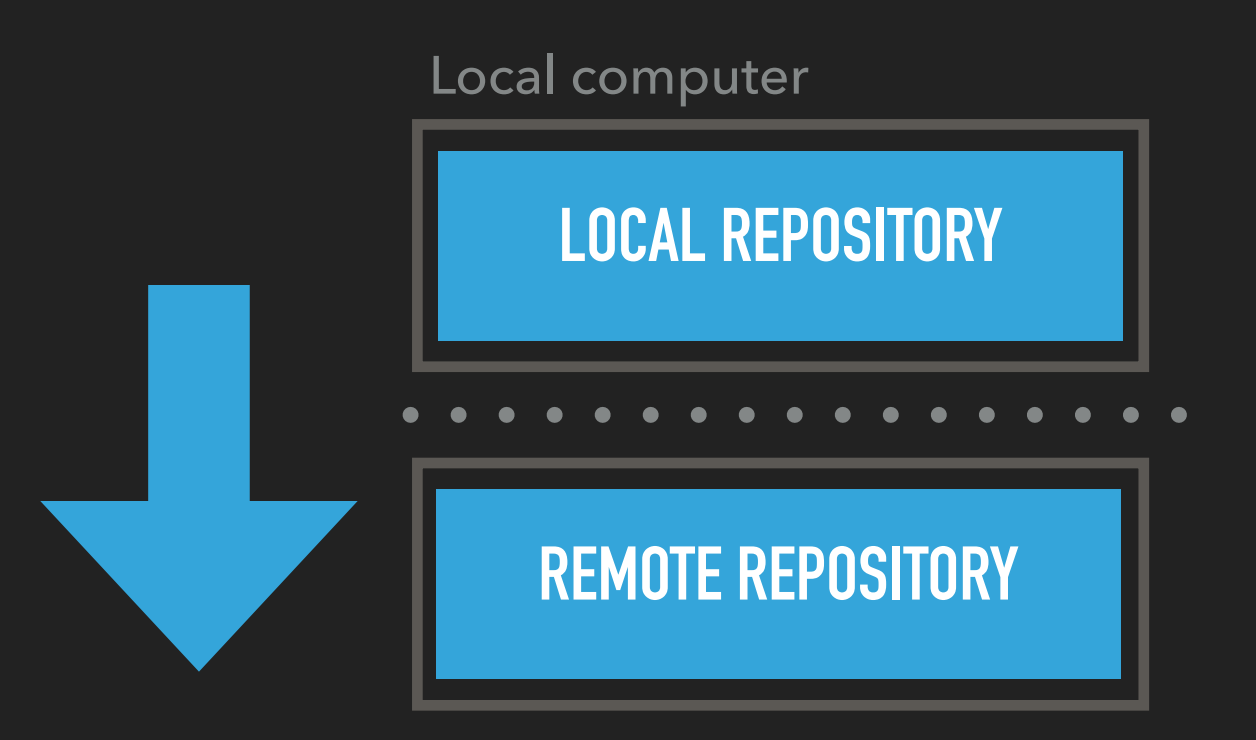

Remote server

mar.grignard@uliege.be

- Update your working copy:
  - `git fetch; git merge` or `git pull`
  - apply changes recorded in the remote repository to your local copy

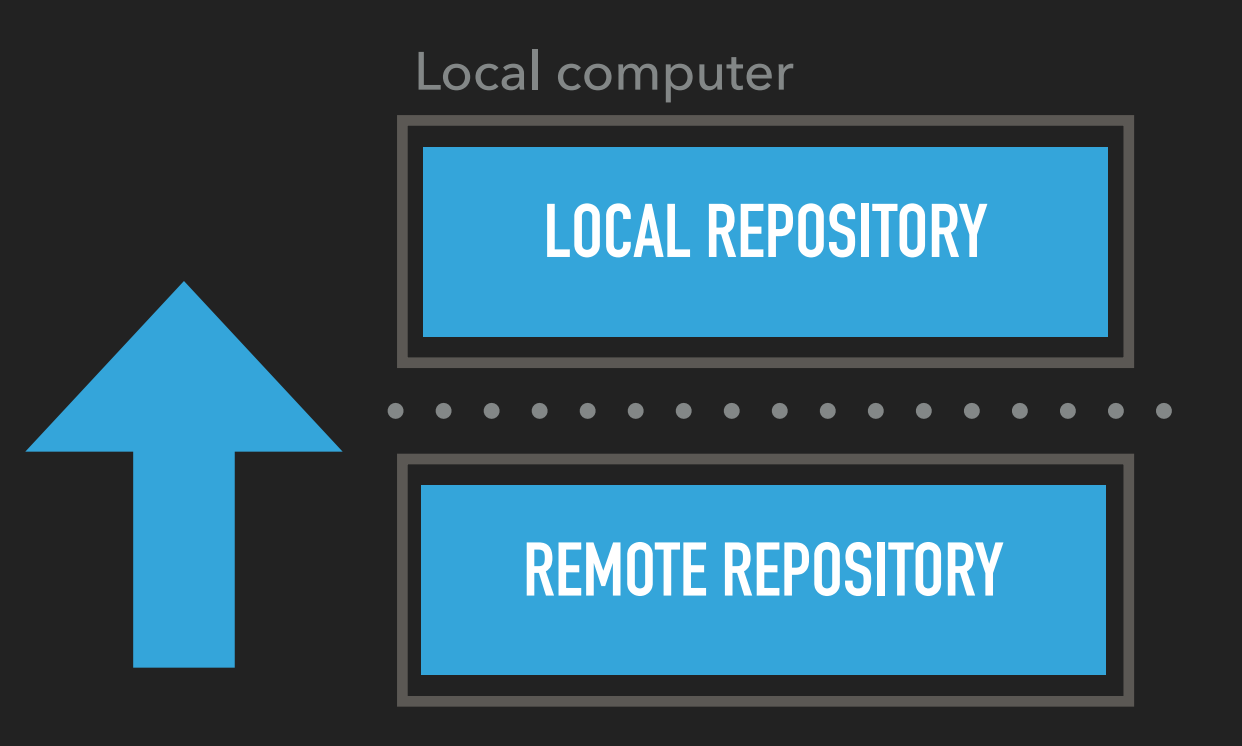

Remote server

14

mar.grignard@uliege.be

## **LET'S PRACTICE!**

### Exercise 1: `git push`

- Connect your local folder to an existing git repository:
  - git remote add origin git@gitlab.uliege.be:mygitrepo.git
- Add a file
- Commit the file
- Push the file to the remote server

## **LET'S PRACTICE!**

### Exercise 2: `git pull`

- Modify a file in the remote repository
- Fetch the corresponding commit
- Inspect the modifications
- Apply the changes to your local copy of the file
- Congratulate yourself!

mar.grignard@uliege.be

## LET'S BRANCH! (DAVID BOWIE, 1983)

### Branch:

- A series of commit snapshots from a given working directory.
- Create a branch: `git branch < branch-name > `
- Create a branch and check it out (ie. point that branch to your working dir): `git checkout -b <branch-name>`
- Push your branch to the remote server:
  - `git branch –set-upstream-to=origin/<branch-name>` + `git push`
  - or simply `git push -u origin <branch-name>
- Delete branch: `git branch -d <branch-name>

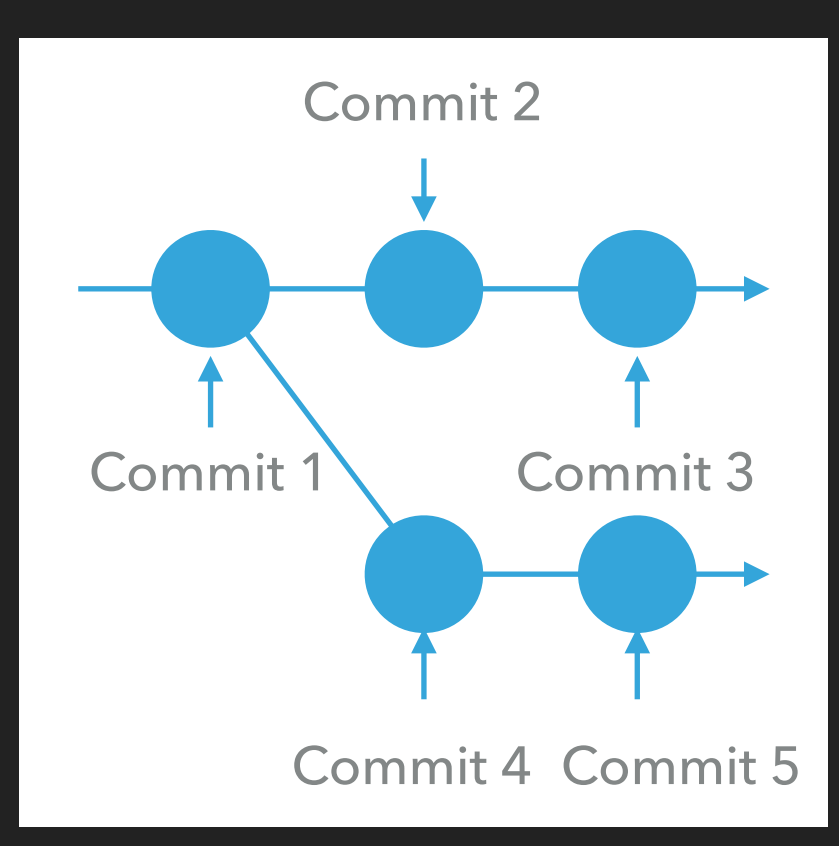

#### mar.grignard@uliege.be

## LET'S BRANCH! (DAVID BOWIE, 1983)

### Merge:

- Put the commit histories of two (or more) branches back together.
- `git checkout master`
- `git merge <branch-name>`
- Types of merging:
  - Fast-forward: the 2 branches did not diverge.
  - 3-way merging: there are commits that do appear in only one branch.
  - ▶ Good news; git choose what to do for you! Unless...

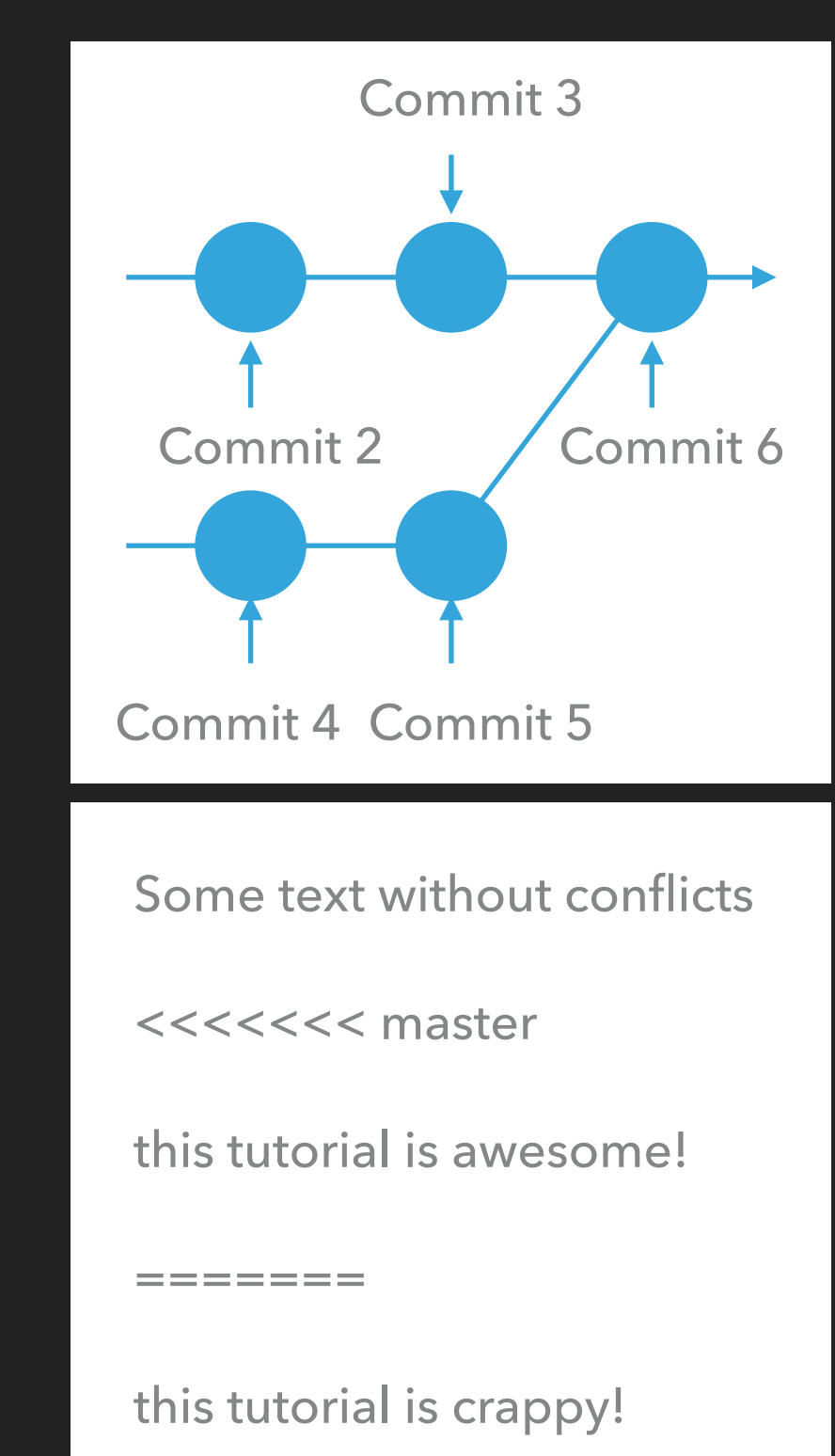

<u>gregory.hammad@uliege.be</u>

18

#### mar.grignard@uliege.be

## **LET'S PRACTICE!**

### Exercise 3

- Create your own branch and check it out:
  - git branch "NameOfYourBranch"
  - git checkout "NameOfYourBranch"
- Modify a local file and commit the modifications (cf previous Exo) to the new branch
- Switch back (i.e check out) to the main branch
- Merge the modifications from "NameOfYourBranch" onto the main branch
- Submit the resulting modifications to the remote server

#### mar.grignard@uliege.be

### GIGA DS 2022: HANDS-ON TUTORIAL ON GIT

## **STRUCTURING YOUR PROJECT**

- Git flow
  - https://nvie.com/posts/asuccessful-git-branching-model/
  - https://danielkummer.github.io/ git-flow-cheatsheet/
- Other ways...
  - https://www.atlassian.com/git/ tutorials/comparing-workflows

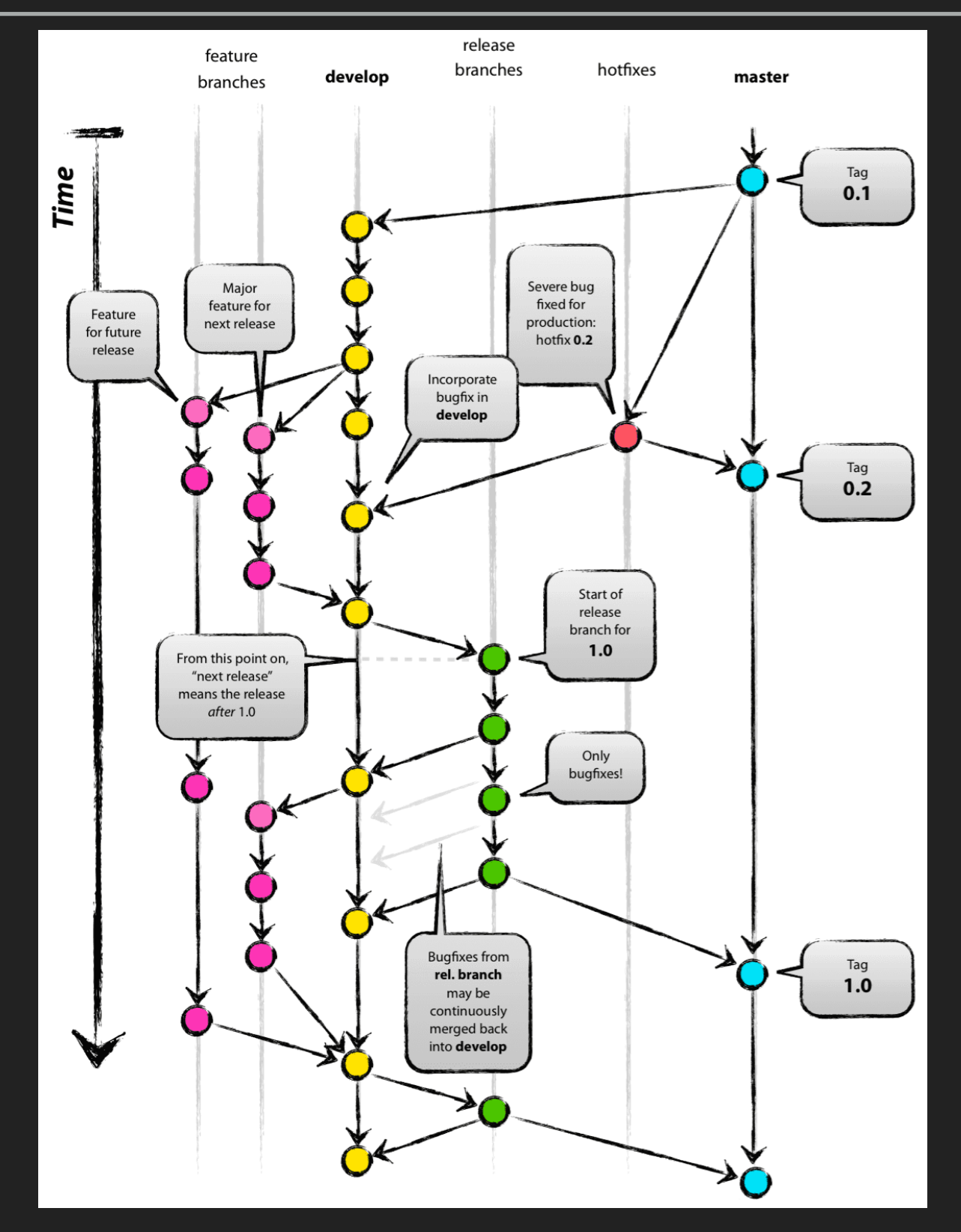

## WHAT GITLAB CAN DO FOR YOU...

- Pull requests
- Issues
- CI/CD
  - Tests
  - Docs with Sphinx
  - Code coverage\*
- Private code, public computer!?

\*Not covered here

mar.grignard@uliege.be

- Pull requests (PR):
  - "Please, use my modifications"
  - Request the merge of a branch into another one (usually master).
  - Advantages:
    - Code review
    - Protection about unwanted changes
    - Nice interplay with issues

### mar.grignard@uliege.be

- Typical workflow:
  - Create a "feature" branch locally
  - Publish it to the remote server (i.e set an upstream branch)
  - Work on your "feature"
  - Commit and push the modifications.
  - Merge the "feature" branch into the "master" branch via PR

### Exercise 3

Local merge -> Push to remote

### Exercise 3

Local merge -> Push to remote

- Create your own branch and check it out:
  - git branch "NameOfYourBranch"
  - git checkout "NameOfYourBranch"
- Modify a local file and commit the modifications (cf previous Exo) to the new branch
- Switch back (i.e check out) to the main branch
- Merge the modifications from "NameOfYourBranch" onto the main branch
- Submit the resulting modifications to the remote server

#### mar.grignard@uliege.be

### Exercise 3

Local merge -> Push to remote

- Create your own branch and check it out:
  - git branch "NameOfYourBranch"
  - git checkout "NameOfYourBranch"
- Modify a local file and commit the modifications (cf previous Exo) to the new branch
- Switch back (i.e check out) to the main branch
- Merge the modifications from "NameOfYourBranch" onto the main branch
- Submit the resulting modifications to the remote server

### mar.grignard@uliege.be

### Exercise 3

Local merge -> Push to remote

- Create your own branch and check it out:
  - git branch "NameOfYourBranch"
  - git checkout "NameOfYourBranch"
- Modify a local file and commit the modifications (cf previous Exo) to the new branch
- Switch back (i.e check out) to the main branch
- Merge the modifications from "NameOfYourBranch" onto the main branch
- Submit the resulting modifications to the remote server

### mar.grignard@uliege.be

### Exercise 3

Local merge -> Push to remote

- Create your own branch and check it out:
  - git branch "NameOfYourBranch"
  - git checkout "NameOfYourBranch"
- Modify a local file and commit the modifications (cf previous Exo) to the new branch
- Switch back (i.e check out) to the main branch
- Merge the modifications from "NameOfYourBranch" onto the main branch
- Submit the resulting modifications to the remote server

### Exercise 4

#### mar.grignard@uliege.be

<u>gregory.hammad@uliege.be</u>

### Exercise 3

Local merge -> Push to remote

- Create your own branch and check it out:
  - git branch "NameOfYourBranch"
  - git checkout "NameOfYourBranch"
- Modify a local file and commit the modifications (cf previous Exo) to the new branch
- Switch back (i.e check out) to the main branch
- Merge the modifications from "NameOfYourBranch" onto the main branch
- Submit the resulting modifications to the remote server

### Exercise 4

Push to remote -> remote merge

### Exercise 3

Local merge -> Push to remote

- Create your own branch and check it out:
  - git branch "NameOfYourBranch"
  - git checkout "NameOfYourBranch"
- Modify a local file and commit the modifications (cf previous Exo) to the new branch
- Switch back (i.e check out) to the main branch
- Merge the modifications from "NameOfYourBranch" onto the main branch
- Submit the resulting modifications to the remote server

### Exercise 4

Push to remote -> remote merge

- Create your own branch, track its modifications on the remote server and check it out:
  - git branch -set-upstream-to=origin/
     "NameOfYourBranch" "NameOfYourBranch"
  - git checkout "NameOfYourBranch"
- Modify a local file and commit the modifications (cf previous Exo) to the new branch
- Submit the resulting modifications to the remote server

Merge the modifications from "NameOfYourBranch" onto the main branch **directly on the remote server via a PR** 

#### mar.grignard@uliege.be

## **GUI TO THE RESCUE**

Demo

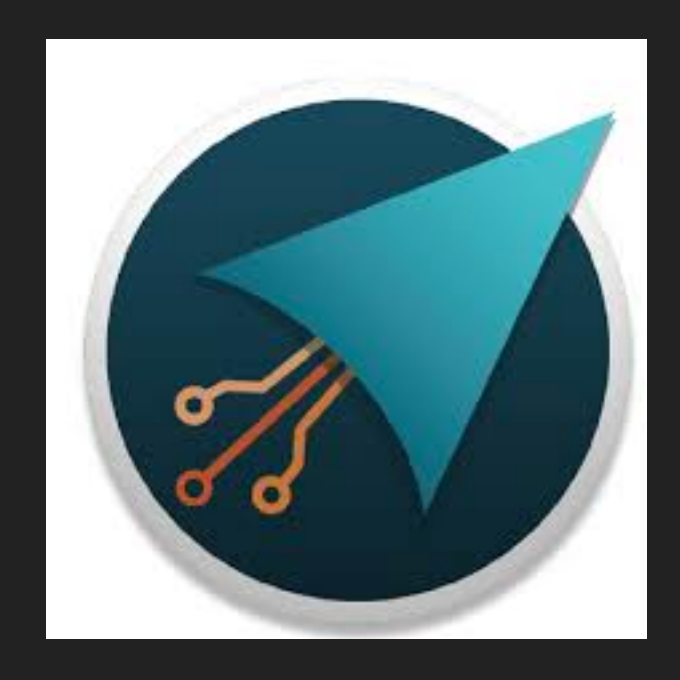

https://gitahead.github.io/gitahead.com/

mar.grignard@uliege.be

## **USER'S CORNER**

Issues:

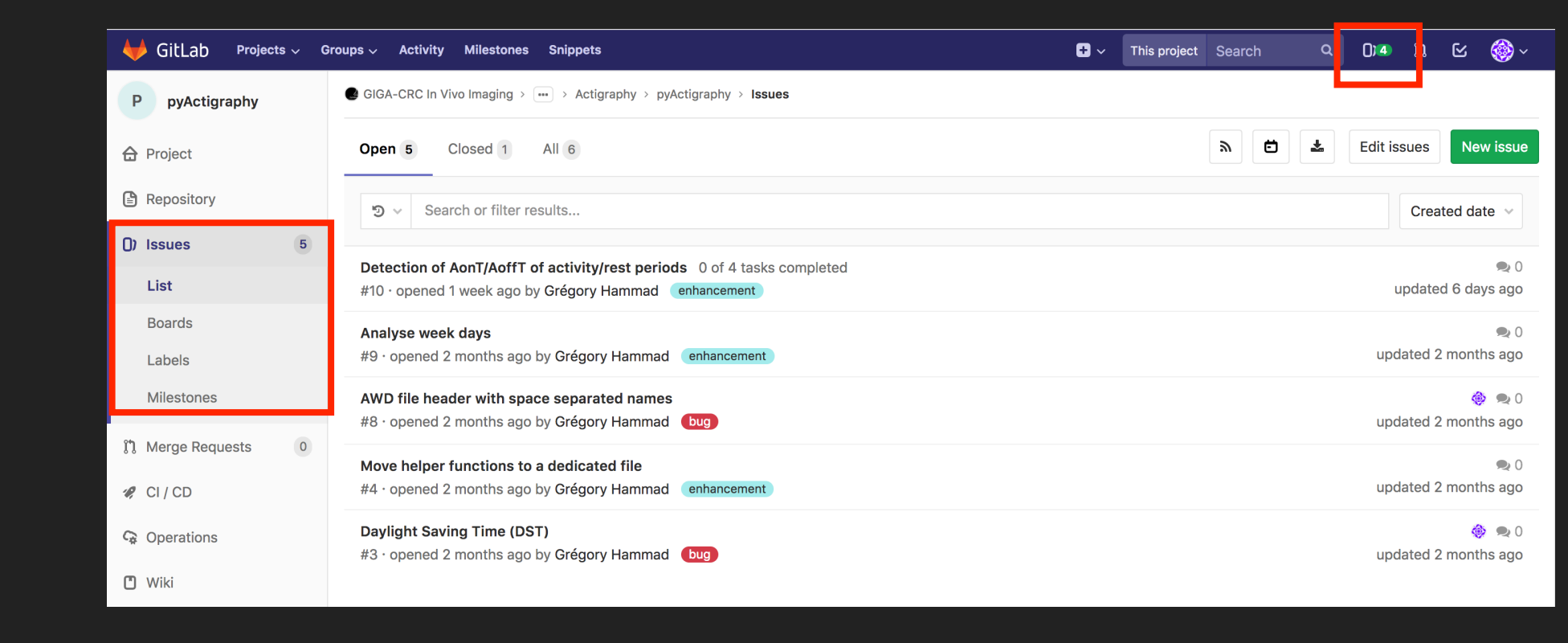

Report bugs

- Suggest improvements
  - New functionalities
  - Documentation...

mar.grignard@uliege.be

- Issue board "Kanban":
  - Prioritise and organise your developments

| Development  v Search or filter results                     |                                                                              | Edit board | Add list V Add issues                |
|-------------------------------------------------------------|------------------------------------------------------------------------------|------------|--------------------------------------|
| - Backlog 5 +                                               | To Do 1 +                                                                    | Doing 0 +  | ▼ Closed                             |
| AWD file header with space separated names 🚸<br>#8<br>bug   | Detection of AonT/AoffT of activity/rest<br>periods #10<br>enhancement To Do |            | Speed improvements #5<br>enhancement |
| Analyse week days #9<br>enhancement                         |                                                                              |            |                                      |
| Daylight Saving Time (DST) #3                               |                                                                              |            |                                      |
| Move helper functions to a dedicated file #4<br>enhancement |                                                                              |            |                                      |

#### mar.grignard@uliege.be

- Continuous integration/deployment:
  - Run a set of jobs (=pipeline), each time a commit is pushed
    - Mostly "test" jobs but not only (build, doc, ...)
  - Ensure the quality\* of the code does not degrade...
  - Typically;
    - Protect "master" (<u>https://docs.gitlab.com/ee/user/project/protected\_branches.html</u>)
    - Configure CI/CD jobs to run on develop
    - Use output of CI/CD jobs to validate Merge request from "develop" to "master"

mar.grignard@uliege.be

<u>gregory.hammad@uliege.be</u>\*broad sense

| 🦊 GitLab Projects 🗸 Gi | roups ~ Activity Milestones Snippets + ~                                                                                                    | This project    | Search   | ٩           | 0)4        | n 6         |      |  |
|------------------------|----------------------------------------------------------------------------------------------------|-----------------|----------|-------------|------------|-------------|------|--|
| P pyActigraphy         | GIGA-CRC In Vivo Imaging > > Actigraphy > pyActigraphy > Merge Requests > !12                                                                                                    |                 | Todo     |             | Add todo   | ) »         |      |  |
| 🔂 Project              | Open Opened 6 minutes ago by 🍪 Grégory Hammad Edit                                                                                                    | uest            | Assignee |             |            |             |      |  |
| Repository             | Feature/docs                                                                                                    |                 |          |             |            |             |      |  |
| () Issues 5            |                                                                                                    |                 |          | Milestone   |            |             | Edit |  |
| 1 Merge Requests       | Image: The second second se | pranch <b>P</b> | •        | Time track  | king       |             | Ø    |  |
| 🤗 CI / CD              |                                                                                                    |                 |          | No estimat  | te or time | e spent     |      |  |
| 🗘 Operations           | Pipeline #4 passed for effe7a22a on feature/docs                                                                                                    |                 | Labels   |             |            |             |      |  |
| 🔳 Wiki                 |                                                                                                    |                 |          |             |            | <b>\+</b>   | Edit |  |
| 🔏 Snippets             | No Approval required                                                                                                    |                 |          |             |            |             |      |  |
| 🏟 Settings             | Merge Remove source branch Squash commits <sup>3</sup> Modify commit message                                                                                                    |                 |          | 1 participa | nt         |             |      |  |
|                        | You can merge this merge request manually using the command line                                                                                                    |                 |          | Notificatio | ns         |             |      |  |
|                        |                                                                                                    |                 |          | Reference   | : Cyclotro | onResearch. |      |  |
|                        | Discussion 0 Commits 5 Pipelines 4 Changes 17                                                                                                    |                 |          |             |            |             |      |  |

### mar.grignard@uliege.be

- Continuous integration/deployment:
  - Jobs are run on:
    - Iocal ressources
    - shared "runners" (external machines)
      - Not configured yet in <u>gitlab.uliege.be</u>
      - Ongoing discussion with the SEGI...
      - Target: 31/01/2019

mar.grignard@uliege.be

- Continuous integration/deployment:
  - How to set up a pipeline?
    - Simply add a .gitlab-ci.yml file to your repository
    - Configure (or choose if available) a runner (i.e. a machine to run the pipeline jobs)
      - Project's Gitlab page > Settings > CI / CD

### GIGA DS 2022: HANDS-ON TUTORIAL ON GIT

## **DEVELOPER'S CORNER**

- Continuous integration/deployment:
  - Example:
    - Using a docker image
    - Define 3 jobs:
      - "build": ~ compilation test
      - "test": run a test suite
      - "deploy": create doc and make it available
  - What about Matlab? Use Octave!

### mar.grignard@uliege.be

```
image: python:latest
            variables:
             PIP_CACHE_DIR: "$CI_PROJECT_DIR/.cache"
            cache:
             paths:
               - .cache/pip
               - venv/
            stages:
             – build
              - test
             - deploy
            before_script:
              - python -V
              – pip install virtualenv
              - virtualenv venv
             - source venv/bin/activate
            run:
              stage: build
              script:
              - pip install -e .
            test:
              stage: test
              script:
              - pip install pytest
              - python -m pytest -vv --disable-pytest-warnings
            pages:
              stage: deploy
              script:
              - pip install sphinx sphinx-bootstrap-theme
              - cd docs ; make html
              - mv build/html/ ../public/
              artifacts:
                paths:
                - public
              only:
gre
              - feature/docs
```

- Automatic documentation
  - Sphinx (<u>http://www.sphinx-doc.org/en/master/index.html</u>)
  - Extract informations directly from the source code:

#### reader.pv def read\_raw(input\_path, reader\_type, n\_jobs=1, prefer=None, verbose=0): """Reader function for multiple raw files. Parameters input\_path: str Path to the files. Accept wild cards. E.g. '/path/to/my/files/\*.csv' reader\_type: str Reader type. Supported types: AWD (ActiWatch), MTN (MotionWatch8) and RPX (Respironics) n\_jobs: int Number of CPU to use for parallel reading prefer: str Soft hint to choose the default backendself. Supported option: 'processes', 'threads'. See joblib package documentation for more info. Default is None. verbose: int Display a progress meter if set to a value > 0. Default is 0. Returns raw : list A list of instances of RawAWD, RawMTN or RawRPX <u>man.gngnarueunege.ve</u>

| pyActign                                                                                                    | aphy 0.1.dev0                                                                                                    | Quick Start                                                                                                    | Documentation                                                                                                    | API                                          | Examples                                | Source                              |                                        | Search                 |             |
|----------------------------------------------------------------------------------------------------|----------------------------------------------------------------------------------------------------|----------------------------------------------------------------------------------------------------|----------------------------------------------------------------------------------------------------|----------------------------------------------|-----------------------------------------|-------------------------------------|----------------------------------------|------------------------|-------------|
| pyActigra                                                                                                    | phy.io.r                                                                                                    | ead_r                                                                                                    | aw                                                                                                    |                                              |                                         |                                     |                                        |                        |             |
| pyActigraphy.io. <b>r</b>                                                                                           | ead_raw (input_p                                                                                                    | oath, reader_t                                                                                                    | ype, n_jobs=1, pr                                                                                                    | efer=No                                      | one, verbose                            | =0)                                 |                                        |                        | [source]    |
| Parameters: • input_p<br>• reader,<br>• n_jobs;<br>• prefer<br>• verbos<br>Returns: raw - Alls<br>Return type: list | ath (str) – Path to the fil<br>type (str) – Reader type<br>int) – Number of CPU to<br>str) – Soft hint to choose<br>((nt) – Display a progre<br>t of instances of RawAW | es. Accept wild ca<br>Supported types<br>use for parallel n<br>the default back<br>ss meter if set to a<br>/D, RawMTN or Ra | rds. E.g. '/path/to/my/<br>:: AWD (ActiWatch), M<br>eading<br>endself. Supported or<br>a value > 0. Default is<br>awRPX | /files/*.cs<br>TN (Motio<br>ption:'pro<br>0. | v/<br>onWatch8) and<br>cesses', 'thread | RPX (Respironi<br>s'. See joblib pa | cs)<br>ackage documentation for more i | info. Default is None. |             |
| © Copyright 2018-201<br>Created using Sphinx                                                                        | 8, Grégory Hamma<br>1.7.8.                                                                                                    | d.                                                                                                    |                                                                                                    |                                              |                                         |                                     |                                        |                        | Back to top |

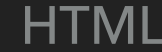

- Automatic documentation
  - Advantages:
    - Catchy and user-friendly online documentation
    - Supports multiple languages (including Matlab: <u>https://</u> <u>pypi.org/project/sphinxcontrib-matlabdomain/</u>)
    - Caveats:
      - Quite complex file structure
      - Use reStructuredText directives (not Markdow...)

mar.grignard@uliege.be

- Private code but public computers? How to deploy code?
  - A not-so fictional example:
    - "I want to maintain up-to-date the code I put on the MRI computer (aka: cogent). For this, I cloned the project to the MRI computer and 'git pull' each time I need to update the code".
    - For this to work, you just need to install your private key on the cogent computer. Easy...
    - Wait a minute! Cogent is a public computer. Everyone will have access to your private key!!!

- Private code but public computers? How to deploy code?
  - Deploy keys to the rescue
    - https://docs.gitlab.com/ee/ssh/#global-shared-deploy-keys
    - In brief:
      - Generate a dedicated ssh key pair
      - Put the private on the "public" computer
      - Link the key to the project and assign it as "read only"!

### Private code but public computers? How to deploy code?

| ₩ GitLab Projects ~ Groups ~ Activity | Milestones Snippets                                                                                                    | Q ()]4   | n C  | 🎯 ~ |
|---------------------------------------|----------------------------------------------------------------------------------------------------|----------|------|-----|
| P pyActigraphy                        | GIGA-CRC In Vivo Imaging > > Actigraphy > pyActigraphy > Repository Settings                                                 |          |      |     |
| 🔂 Project                             |                                                                                                    |          |      |     |
| Repository                            | Push Rules Push Rules outline what is accepted for this project.                                                             | Expand   |      |     |
| () Issues 5                           |                                                                                                    |          |      |     |
| 1 Merge Requests                      | Protected Branches                                                                                                    | Expand   |      |     |
| 🤗 CI/CD                               | Keep stable branches secure and force developers to use merge requests.                                                      |          |      |     |
| G Operations                          | Protected Tags                                                                                                    | Expand   |      |     |
| 🗂 Wiki                                | Limit access to creating and updating tags.                                                                                  |          |      |     |
| 🔏 Snippets                            | Deploy Keys                                                                                                    | Collance | 12   |     |
| 🏘 Settings                            | Deploy keys allow read-only or read-write (if enabled) access to your repository. Deploy keys can be used for CI, staging or | Collapse | ] 2. |     |
| General                               | production servers. You can create a deploy key or add an existing one.                                                      |          |      |     |
| Members                               | Create a new deploy key for this project                                                                                     |          |      |     |
| Badges                                | Title                                                                                                    |          |      |     |
| Integrations                          |                                                                                                    |          |      |     |
| Repository                            | Кеу                                                                                                    |          |      |     |
| CI / CD                               |                                                                                                    |          |      |     |

<u>mar.grignard@uliege.be</u>

# BACK-UP SLIDES

## **INSTALL GIT ON WINDOWS**

https://gitforwindows.org/

mar.grignard@uliege.be

## GLOSSARY

| Terms     | Github       | Gitlab        |
|-----------|--------------|---------------|
| Directory | Repository   | Project       |
|           | Pull request | Merge request |
|           |              |               |
|           |              |               |

Ressources

http://git-school.github.io/visualizing-git/

mar.grignard@uliege.be